クイックスタート

# androidone

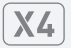

#### 電源を入れる

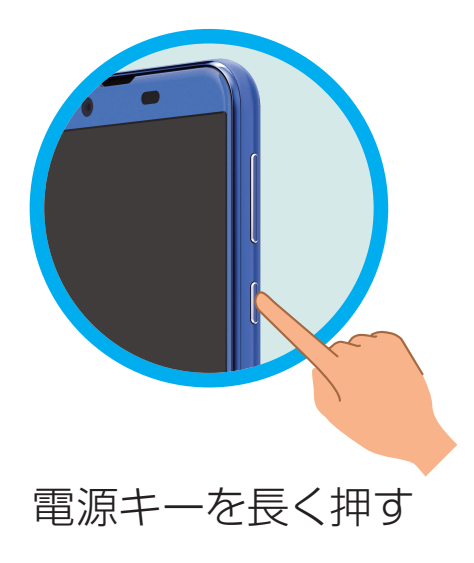

- 電源が入り、しばらくすると ロック画面が表示されます。
- 確認画面が表示されたときは、画面に従って操作してください。
- •初期設定画面(「ようこそ」表示)が表示されたときは、画面に従って初期設定を行ってください。

## 各部の名前/キーのはたらき

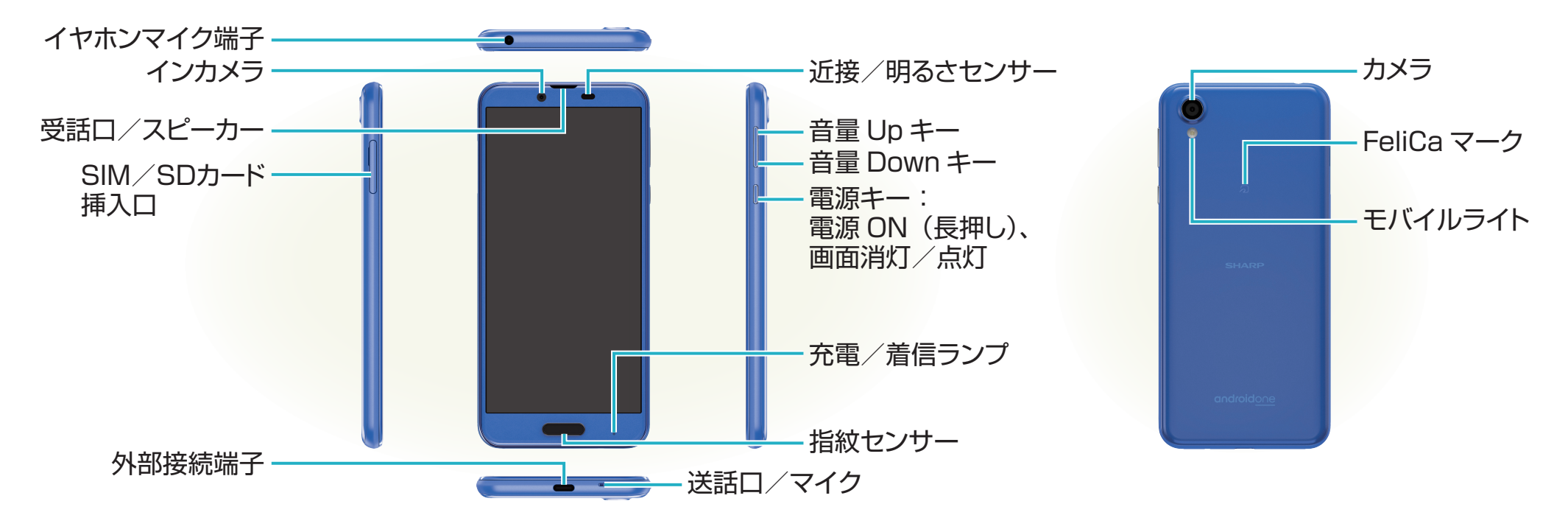

### 画面の操作方法

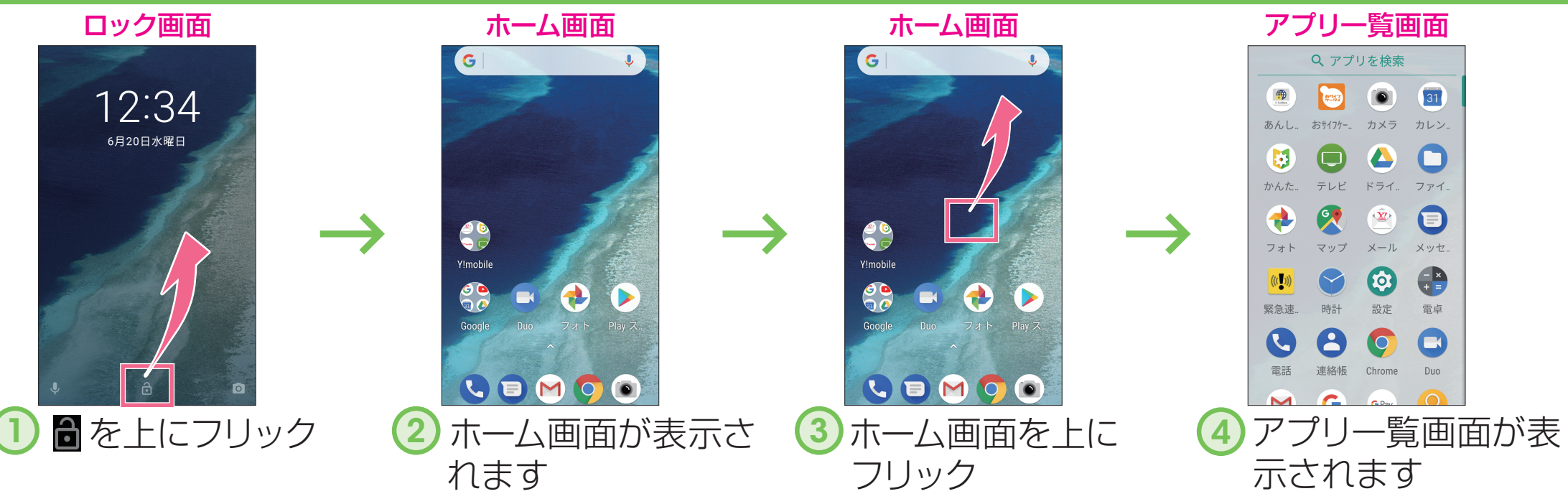

#### 取扱説明書

# このスマートフォンまたはパソコンで、取扱説明書を確認できます。

■ Android ヘルプ Android の標準的な機能およ びサービスについて説明してい ます。

### パソコンから

https://support.google.co m/android/ ■ 使いこなしガイド

Android ヘルプを補足する取扱説明書となります。X4独自のア プリ等について説明しています。Android ヘルプとあわせてご確 認ください。

#### スマートフォンから

ブラウザのブックマークに登録されている「オンラインマニュア ル」を選択

#### パソコンから

**https://www.ymobile.jp/lineup/androidone-x4/support/** ※PDF版もダウンロードできます。

※本書の内容はAndroid™ 8.1 Oreo™で記載しています。画面のイメージやアイコンなどは、予告なく変更することがあります。

## Wi-Fi 設定

#### ステップ 1 Wi-Fiルーターを準備する

あるか確認する ご自宅など、インターネットを 使いたい場所に「Wi-Fiルーター」 はありますか? ※色や形はメーカーによって 異なります。

1 [Wi-Fiルーター」が

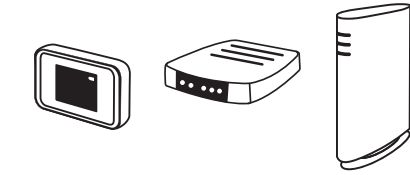

 2 電源が入っているか 確認する
「Wi-Fiルーター」の電源は 入っていますか?
※ご不明の場合は、Wi-Fiルーター の取扱説明書をご確認ください。

電源

E

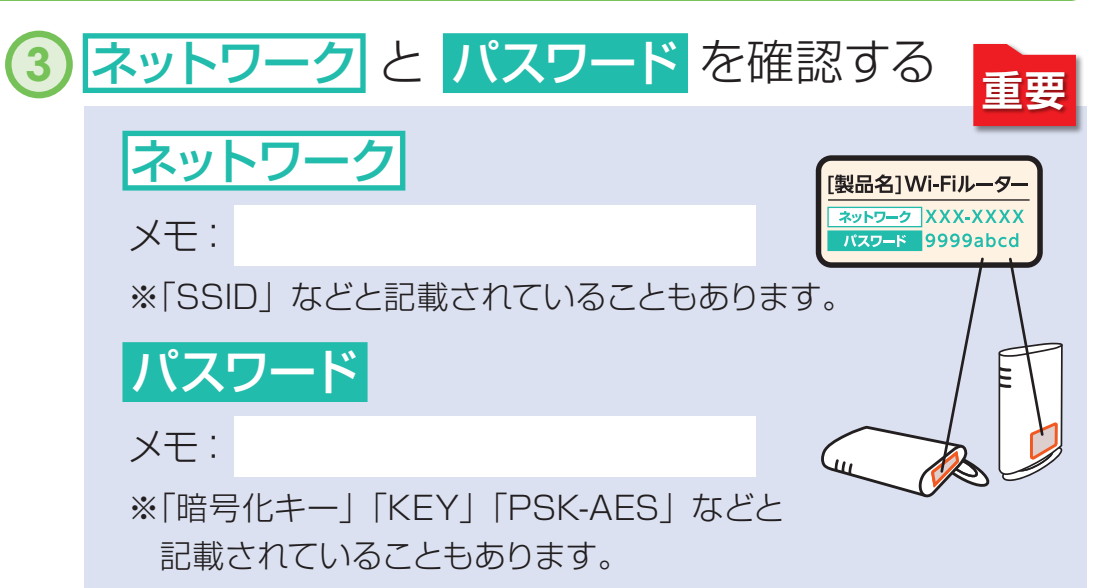

### ステップ2 スマートフォンを設定する

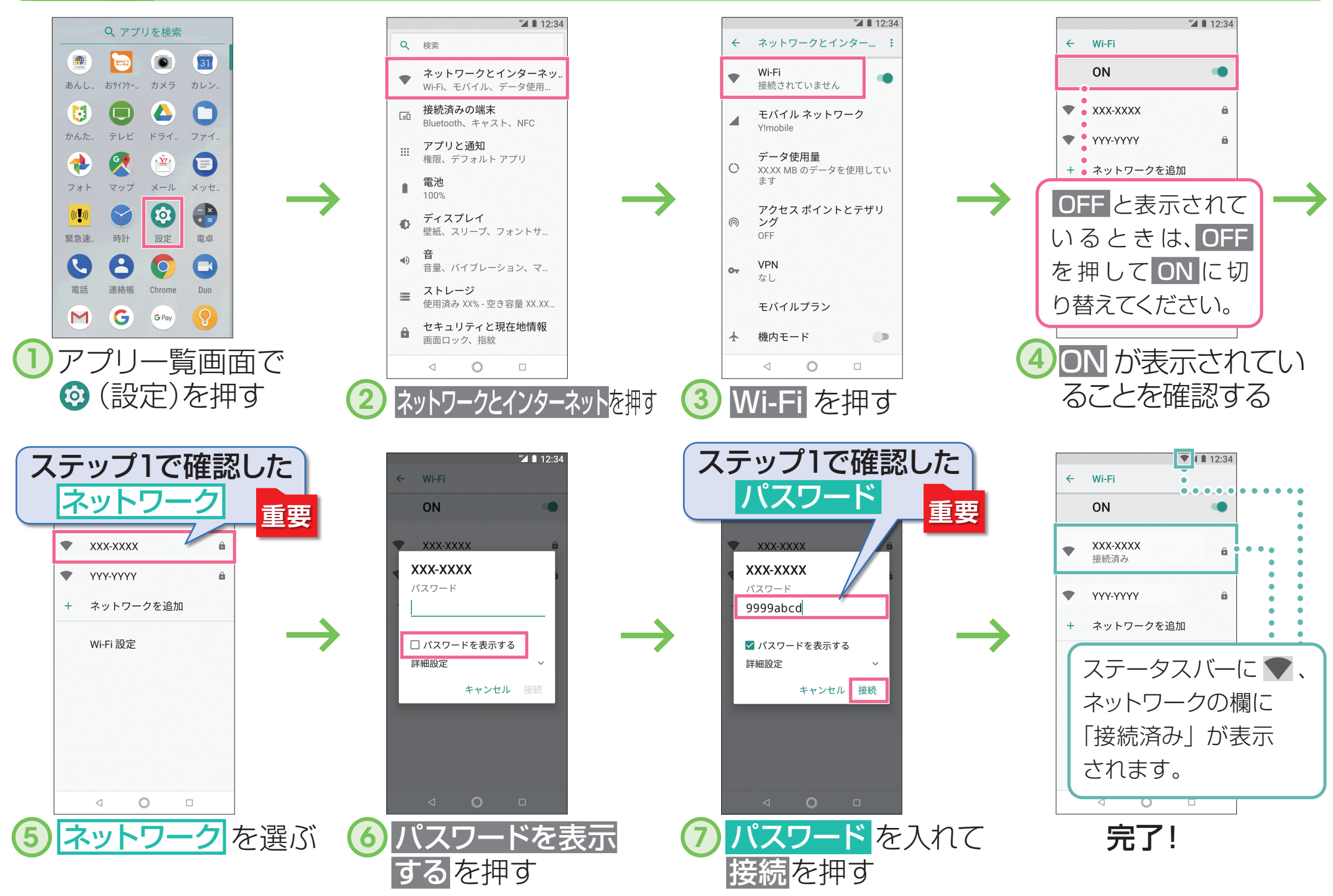

#### ■ 接続できない場合

ネットワークの欄に「パスワードを確認して、もう一度お試しください」と表示されたときは、次の手順で再設定してください。

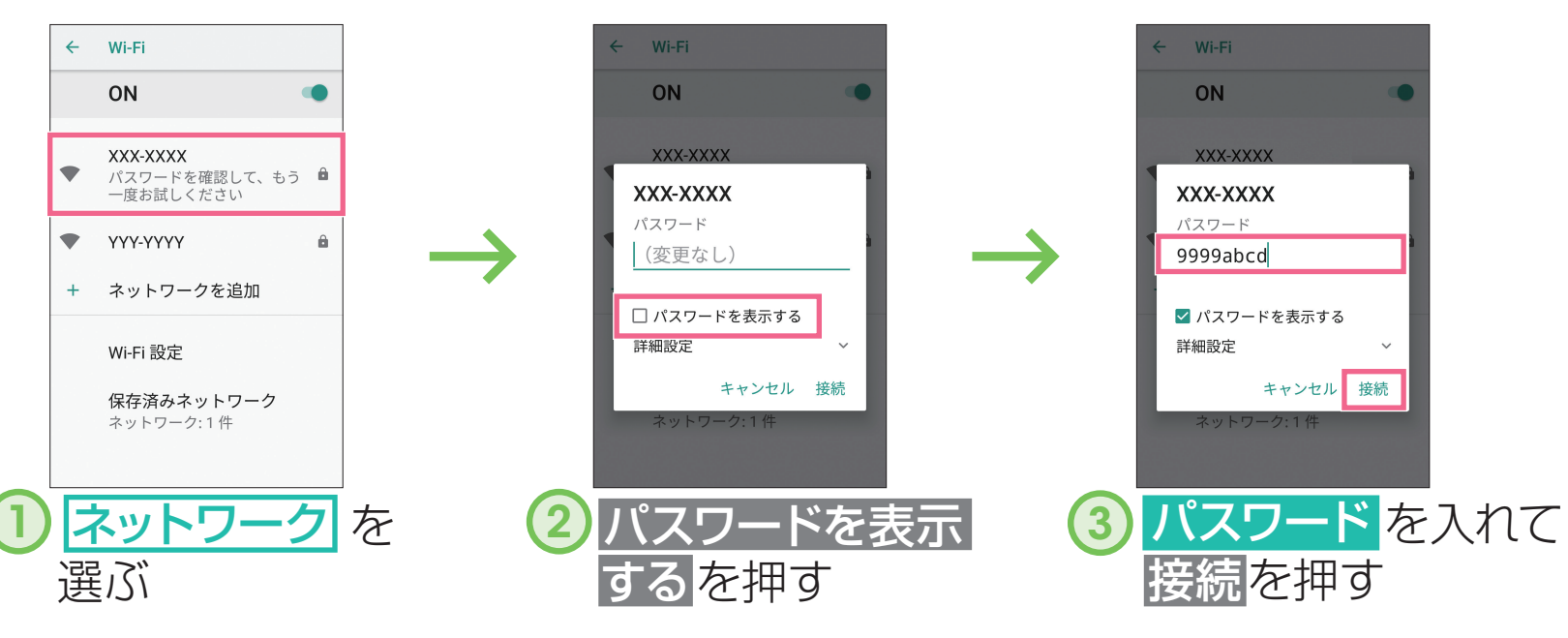

### お問い合わせ先一覧

お困りのときや、ご不明な点などございましたら、 お気軽に下記お問い合わせ窓口までご連絡ください。

#### 📕 ワイモバイル カスタマーセンター

- お問い合わせの際に、ワイモバイルのスマートフォン・ ケータイの電話番号と暗証番号(新規ご契約時にお客 様にてお決めいただいた4桁の番号)が必要になります。
- ・ウェブサイト https://ymobile.jp/

#### ■ 総合窓口

ワイモバイルのスマートフォン・ケータイから 151(有料) 一般電話、他社スマートフォン・ケータイから 0570-039-151(有料)

受付時間:午前9時から午後8時まで

#### ■ 各種お手続き

ワイモバイルのスマートフォン・ケータイから 116(無料) 一般電話、他社スマートフォン・ケータイから

0120-921-156(無料)

受付時間:24時間

#### ■ 海外から

+81-4-4382-0800(有料) 受付時間:午前9時から午後8時まで(日本時間)

2018年6月 第1版発行 ソフトバンク株式会社 ご不明な点はお求めになった ワイモバイル携帯電話取扱店にご相談ください。 製造元:シャーブ株式会社

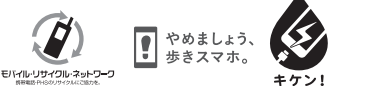

水ぬれ充電

TINSJB315AFZZ 18E 34.6 TR AI